1. 於桌面按右鍵,新增一文字檔

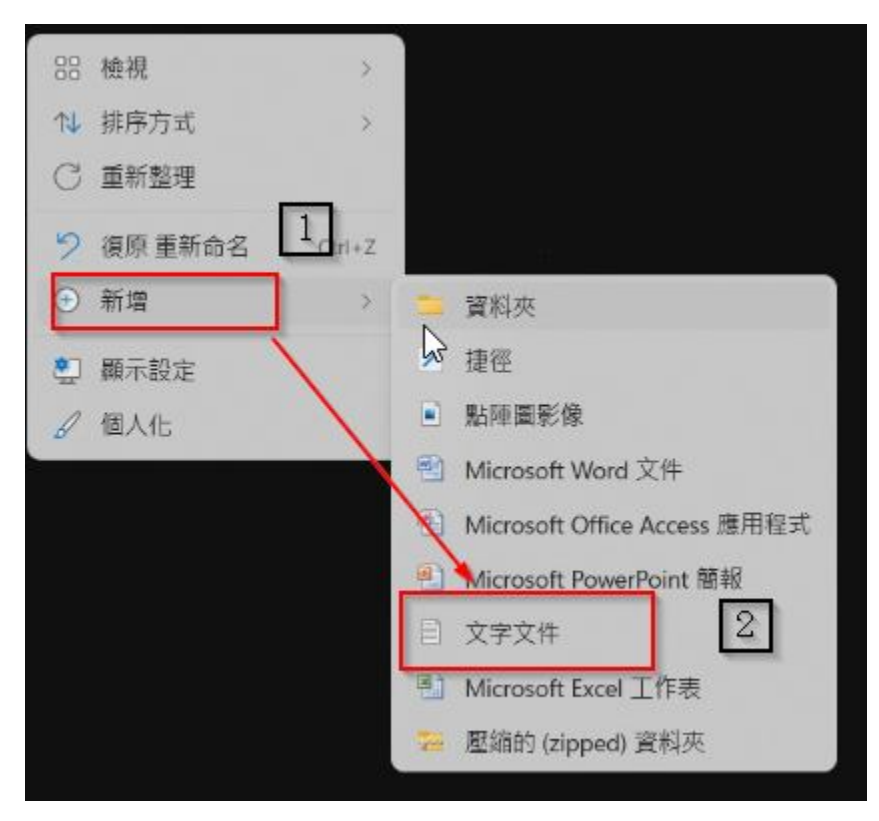

2. 開啟文字檔, 貼上以下文字

CreateObject("InternetExplorer.Application").Visible=true

3. 存檔並關閉

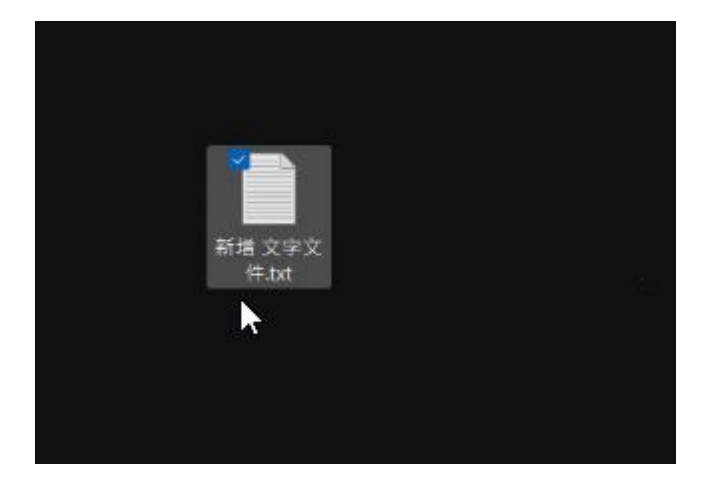

4. 開啟檔案總管

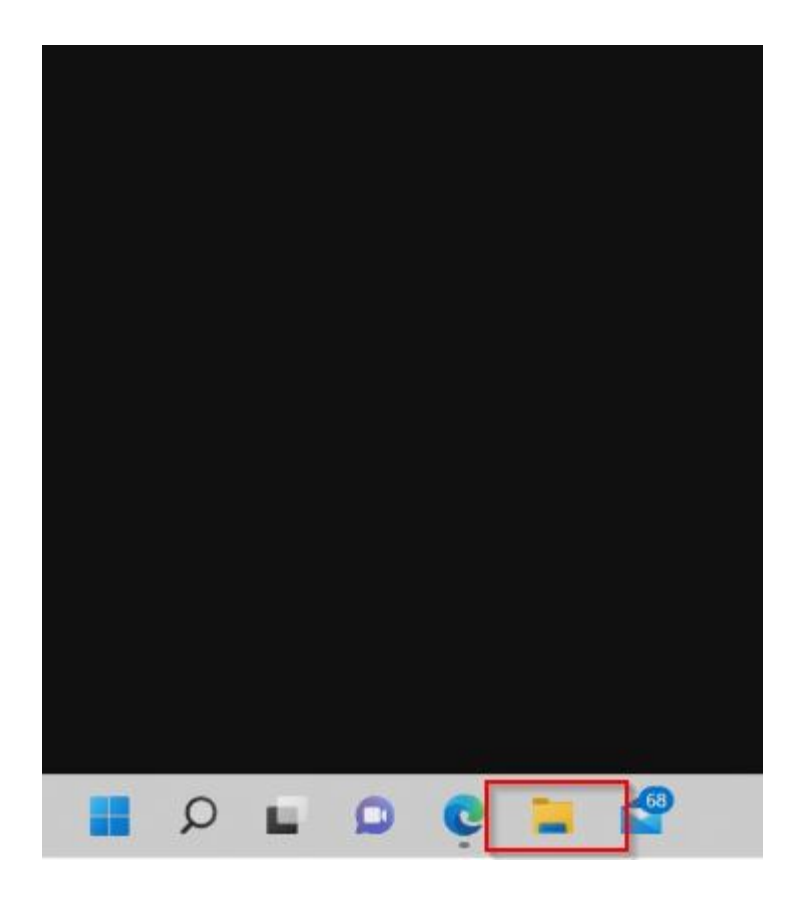

5. 設定檢視副檔名

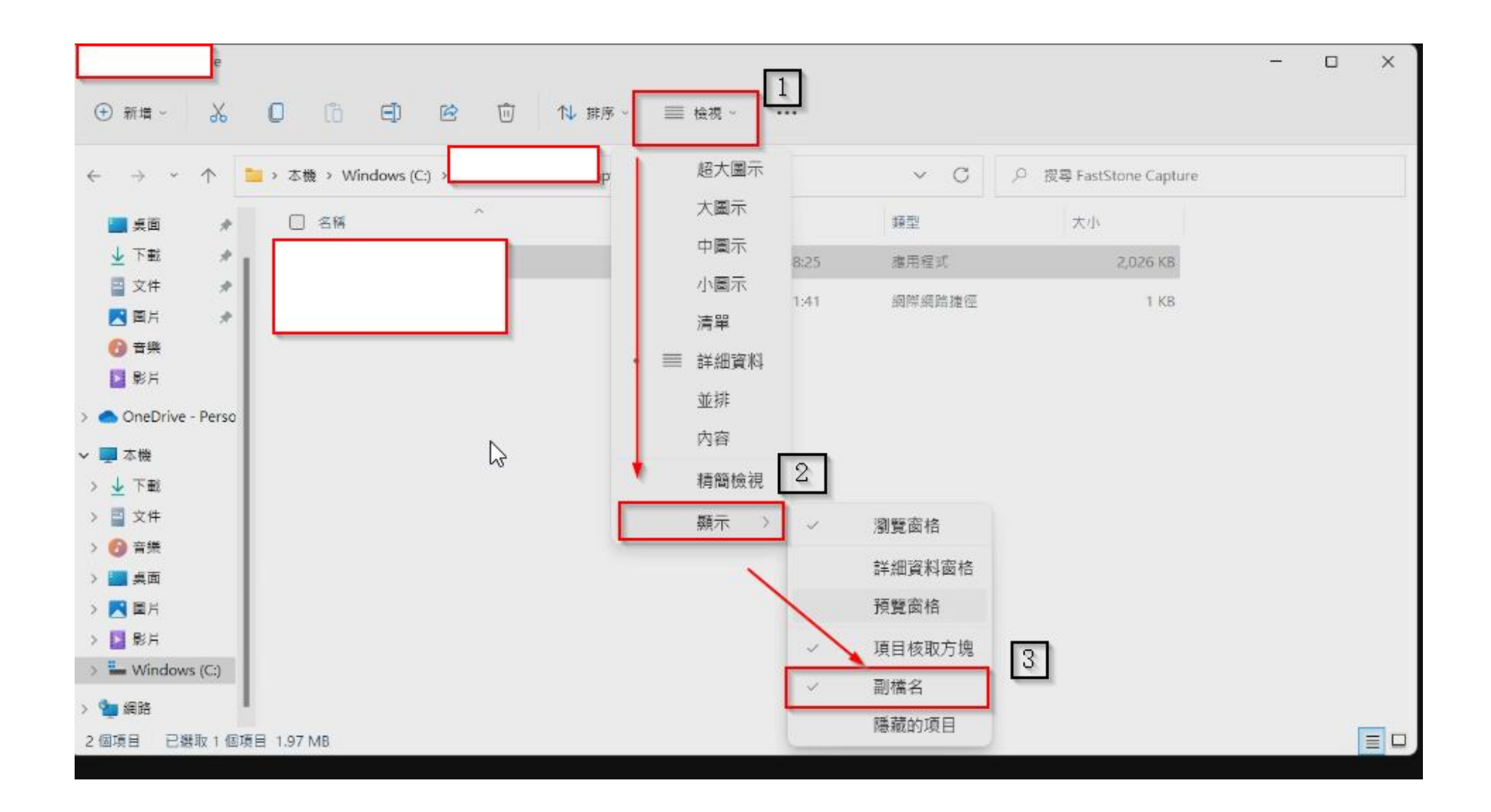

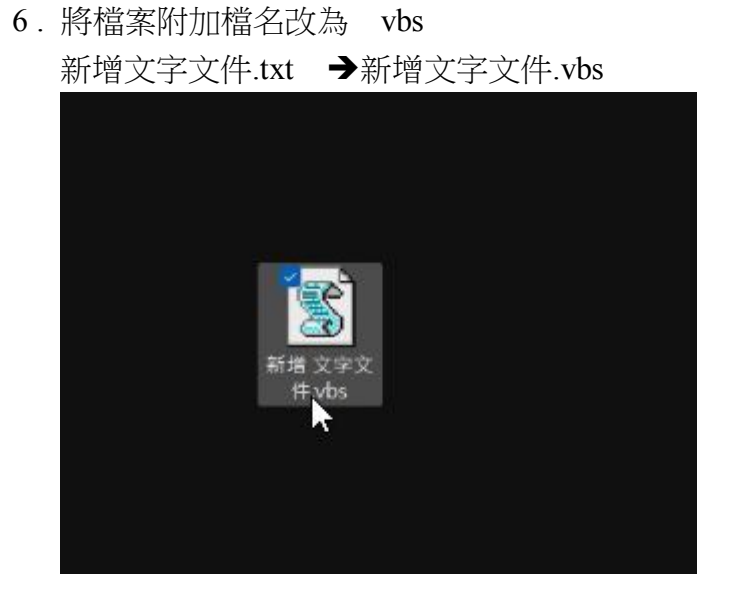

7. 按二下新增文字文件.vbs 執行,即出現 ie 畫面

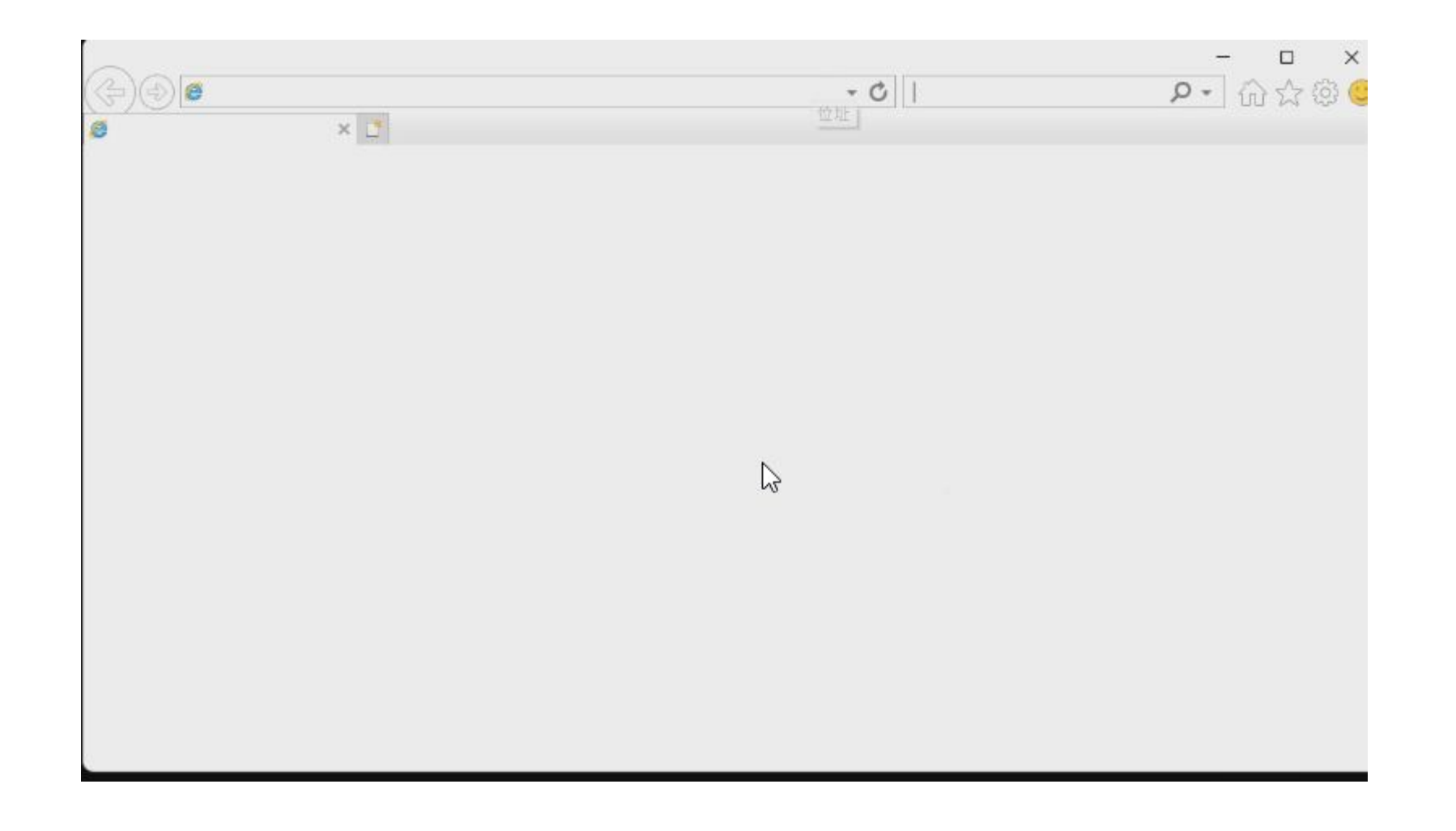

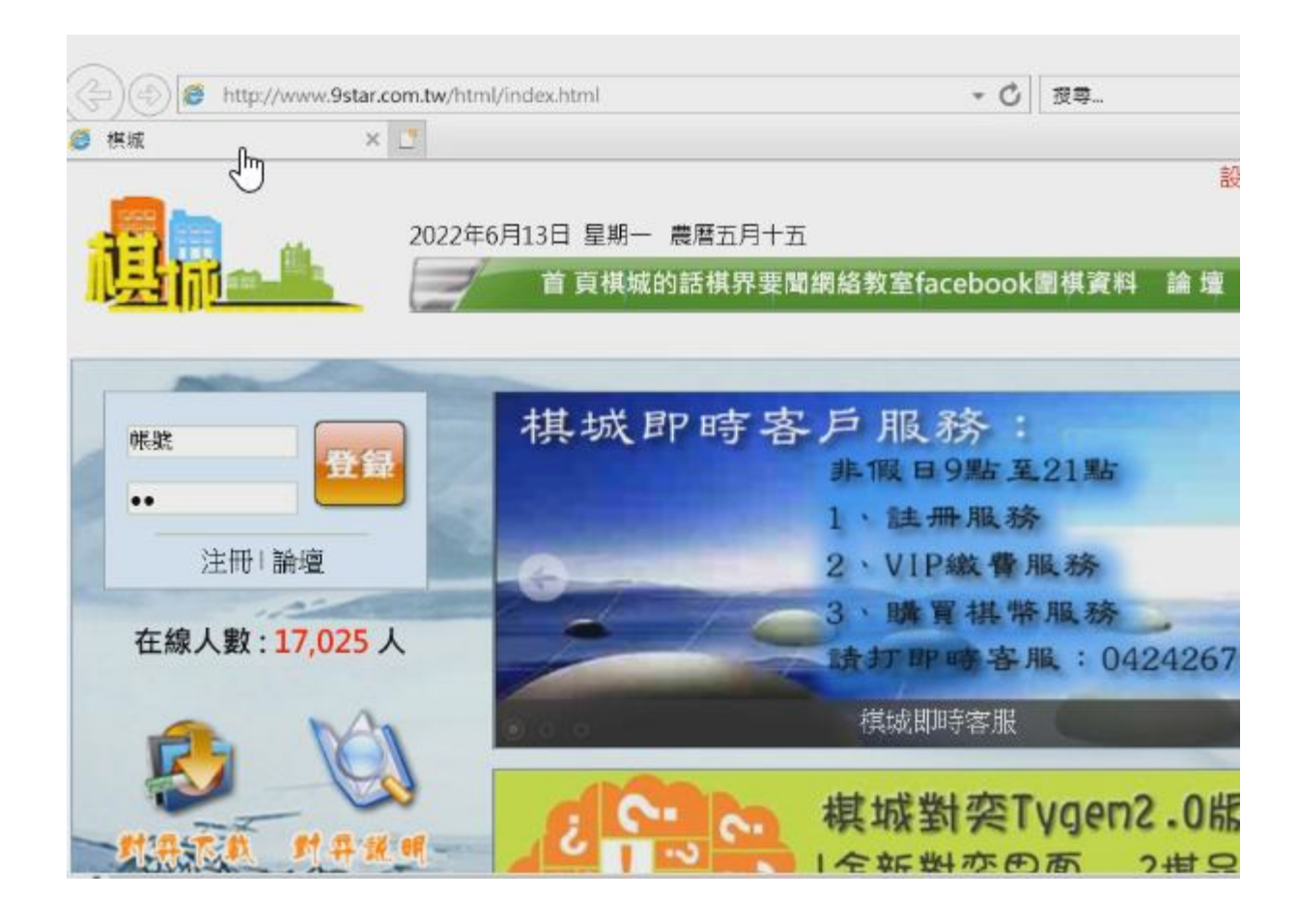